## การเข้าใช้งานระบบบันทึกสารเคมี

**โดย:** นพรัตน์ แจ่มพึ่ง นักวิชาการคอมพิวเตอร์

## การเข้าใช้งานผ่านทางเว็บไซต์

ให้ไปที่ <u>https://app.il.mahidol.ac.th/chemical/</u>

จากนั้นให้ใส่ข้อมูล Username , Password

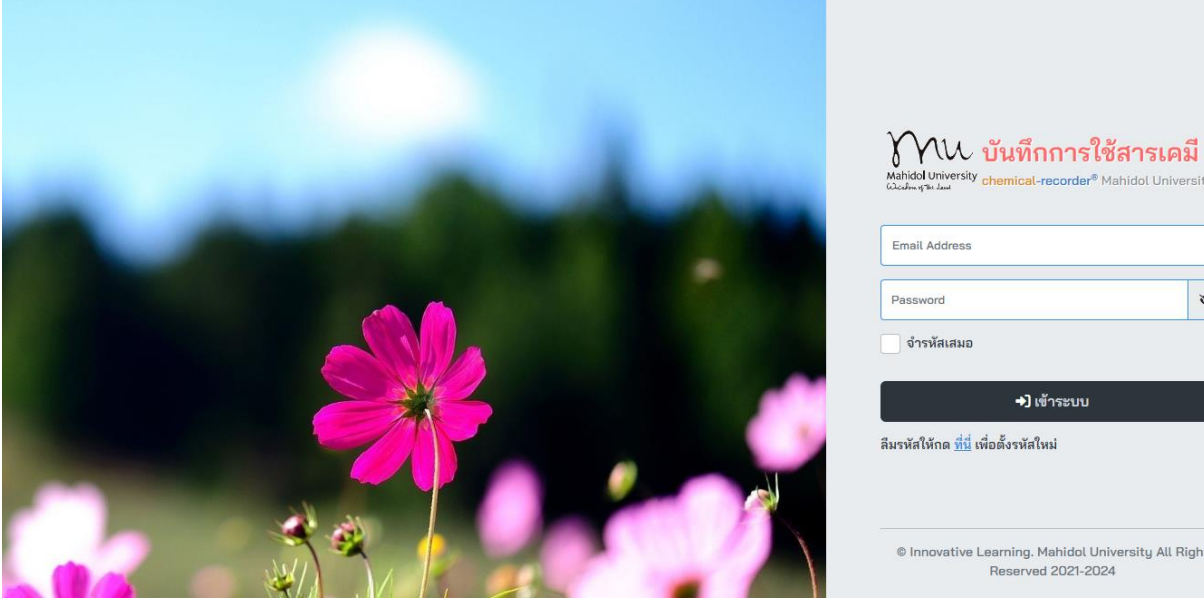

| Email Address                 |            |
|-------------------------------|------------|
|                               |            |
| assword                       | 0          |
| จำรหัสเสมอ                    |            |
|                               |            |
|                               | ] เข้าระบบ |
| 5                             |            |
| เรนัสให้กด ที่นี่ เพื่อตั้งระ | žaluti     |

© Innovative Learning. Mahidol University All Right Reserved 2021-2024

## รายการในระบบ

| Mu chemical-recorder                 | 8                      |                                        |                      |       |          | 1:                                                                  |  |  |
|--------------------------------------|------------------------|----------------------------------------|----------------------|-------|----------|---------------------------------------------------------------------|--|--|
|                                      | 🛓 รายชื่อสารเคมี       |                                        |                      |       |          |                                                                     |  |  |
|                                      |                        |                                        |                      |       |          |                                                                     |  |  |
| เสือกรายการ<br>🗅 บันทึกการใช้สารเคมี | Show 10 V entri        | ies                                    |                      |       |          |                                                                     |  |  |
| 📕 รายชื่อสารเคมี                     | รหัส 🚽                 | ชื่อ 👻                                 | รายละเอียด 👳         | โซน 👳 | ประเภท 🗦 | การออกฤทธิ์                                                         |  |  |
| 🖮 รายงานภาพรวม                       | 57-55-6                | 1,2-Propanediol                        | Propanediol1/21B     | в     | ไม่ระบุ  | -                                                                   |  |  |
| *                                    | 64-19-7                | 1-Pentanol 99%                         | 1-Pentanol1/21C      | С     | ไวไฟ     | เป็นกรดสูง ระคายเคืองต่อดวงตา และผิวหนัง                            |  |  |
|                                      | 71-23-8                | 1-Propanol                             | 1-Propanol1/21B      | в     | ไวไฟ     | ก่อมะเร็ง และทำให้ไวต่อการกระตุ้นการแพ้ ต่อระบบทางเดินหายใจ เป็นกรด |  |  |
|                                      | 540-84-1               | 2,2,4-Trimethylpentane                 | 224Trimethylpen1/21B | в     | ไวไฟ     | ของเหลวไวไฟ                                                         |  |  |
|                                      | 67-63-0                | 2-Propanol                             | 2-Propanol1/21B      | в     | ไวไฟ     | ระคายเคืองต่อดวงตา และผิวหนัง                                       |  |  |
|                                      | CAS.NO.                | 4',5'-Dibromofluorescein (C20H10Br205) | Dibromo1/19          | A     | ไม่ระบุ  | -                                                                   |  |  |
|                                      | 67-64-1                | Acetic acid                            | Acetic1/21C          | С     | ไม่ระบุ  | เป็นกรดสูง                                                          |  |  |
|                                      | 64-19-7                | Acetic acid (glacial) 100%             | AceticA1/21B         | в     | ไวไฟ     | เป็นกรดสูง                                                          |  |  |
|                                      | 67-64-1                | Acetone                                | Acetone1/21B         | в     | ไวไฟ     | ก่อมะเร็ง และทำให้ไวต่อการกระตุ้นการแพ้ต่อระบบทางเดินหายใจ ระคายเคื |  |  |
|                                      | 67-64-1                | Acetone                                | Acetone1/21B         | в     | ไวไฟ     | ก่อมะเร็ง และทำให้ไวต่อการกระตุ้นการแพ้ต่อระบบทางเดินหายใจ ระคายเคื |  |  |
|                                      | Showing 1 to 10 of 142 | 2 entries                              |                      |       |          | « < 1                                                               |  |  |

ในหน้าจอมี 3 หน้าจอหลัก ๆ ดังนี้

- เมนูด้านซ้ายเป็นรายการเลือกบริหารจัดการสารเคมี
- รายการหลักกลางหน้าจอ
- รายการเมนูด้านบนแสดงสถานะผู้ใช้งาน

้สามารถเพิ่มหรือแก้ไขรายการสารเคม็และบันทึกการจ่ายออก-นำเข้าสารเคมี โดยคลิกที่ชื่อรายการ เช่นดังหน้าจอนี้

| 🧪 แก้ไ       | ขข้อมูลสารเคมี           |              | ×                                            |
|--------------|--------------------------|--------------|----------------------------------------------|
| รหัส         | 57-55-6                  | ชื่อสารเคมี* | Propanediol1/21B                             |
| ประเภท       | ไม่ระบุ ~                | รายละเอียด*  | 1,2-Propanediol                              |
| ออก<br>ฤทธิ์ | ระบุไม่เกิน 255 ตัวอักษร |              |                                              |
| Zone         | B < เหลือ                | 250          | 00 ขึ้นด่ำ 0 หน่วย มิลลิลิตร ~<br>* ด้องระบุ |
|              | ลบ<br>รายการ             |              | ปิด<br>ไม่บันทึก บันทึก<br>รายการ            |